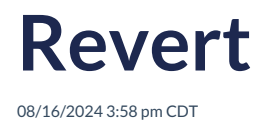

From the Show History screen, Designated Admin users can also revert changes made during each session and all changes following that session effectively rolling back the Plan Document to the state prior to the selected entry. To revert changes, click **Revert** at a point in the checklist change history that you would like to revert to. **Note:** Clicking **Revert** will undo all changes made during the session you have selected. Reverting changes also creates a record in the Show History log, and reverts can also be reverted.

| Revert Pla | n Checklis | t Values                                                                                                    |                                        |              | 2               |
|------------|------------|----------------------------------------------------------------------------------------------------|----------------------------------------|--------------|-----------------|
|            |            |                                                                                                    |                                        |              |                 |
| Plan:      | Apu's      | Pension Plan (div A)                                                                                                    |                                        |              |                 |
| Revert T   | o: Value   | s prior to 2014-02-07 12:00:58                                                                                                    |                                        |              |                 |
|            |            | Please confirm the resu<br>New values shown in<br>Click 'OK' below to apply the                                                     | Iting changes.<br>bold.<br>se changes. |              |                 |
| Section    | Line No    | Question                                                                                                    | Current Value                          | Revert Value | Imposed Default |
| А          | 3a         | Original effective date of Plan:                                                                                                    | just a test                            | (BLANK)      |                 |
| А          | 3c         | If <b>A.3b</b> is "Yes", effective date of Plan restatement:                                                                        | yet another test                       | (BLANK)      |                 |
| I          | 1          | Enter custom language that is to be added as an<br>Addendum to the Adoption Agreement.                                              | Some custom<br>language la-alalalala   | (BLANK)      |                 |
| А          | 20a        | Definition of Compensation:                                                                                                    | Withholding                            | W-2          |                 |
| A          | 23d        | If <b>A.23c</b> is "Yes", effective date of using Post Year<br>End Compensation shall be limitation years beginning<br>on or after: | something                              | (DISABLED)   |                 |
| А          | 23c        | Compensation is determined using Post Year End<br>Compensation:                                                                     | Yes                                    | No           |                 |
|            |            |                                                                                                    |                                        |              | OK Cancel       |

The Revert Plan Checklist Values dialogue summarizes all values that will be reverted, including the current values and the values the checklist will be reverted back to. If you would like to cancel the revert, just click **Cancel**.

Pressing **OK** from the Revert Plan Checklist Values dialog will provide you with a confirmation, reporting the changes successfully made during the revert.

| Revert Pla | an Checklis | t Values                                                     |           |                     | х               |
|------------|-------------|--------------------------------------------------------------|-----------|---------------------|-----------------|
|            |             |                                                              |           |                     |                 |
| Plan:      | Apu's       | Pension Plan (div A)                                         |           |                     |                 |
| Revert     | ro: Value   | s prior to 2014-02-10 17:03:36                               |           |                     |                 |
|            |             | New values are shown in <b>bol</b>                           | 1.        |                     |                 |
| Section    | Line No     | Question                                                     | Old Value | <b>Revert Value</b> | Imposed Default |
| Α          | 23a         | Include Post Severance Compensation:                         | No        | Yes                 |                 |
| A          | 23c         | Compensation is determined using Post Year End Compensation: | Yes       | No                  |                 |
|            |             |                                                              |           |                     | Close           |

After completing a revert, you can see the entry in the Show History log of the revert itself:

|--|